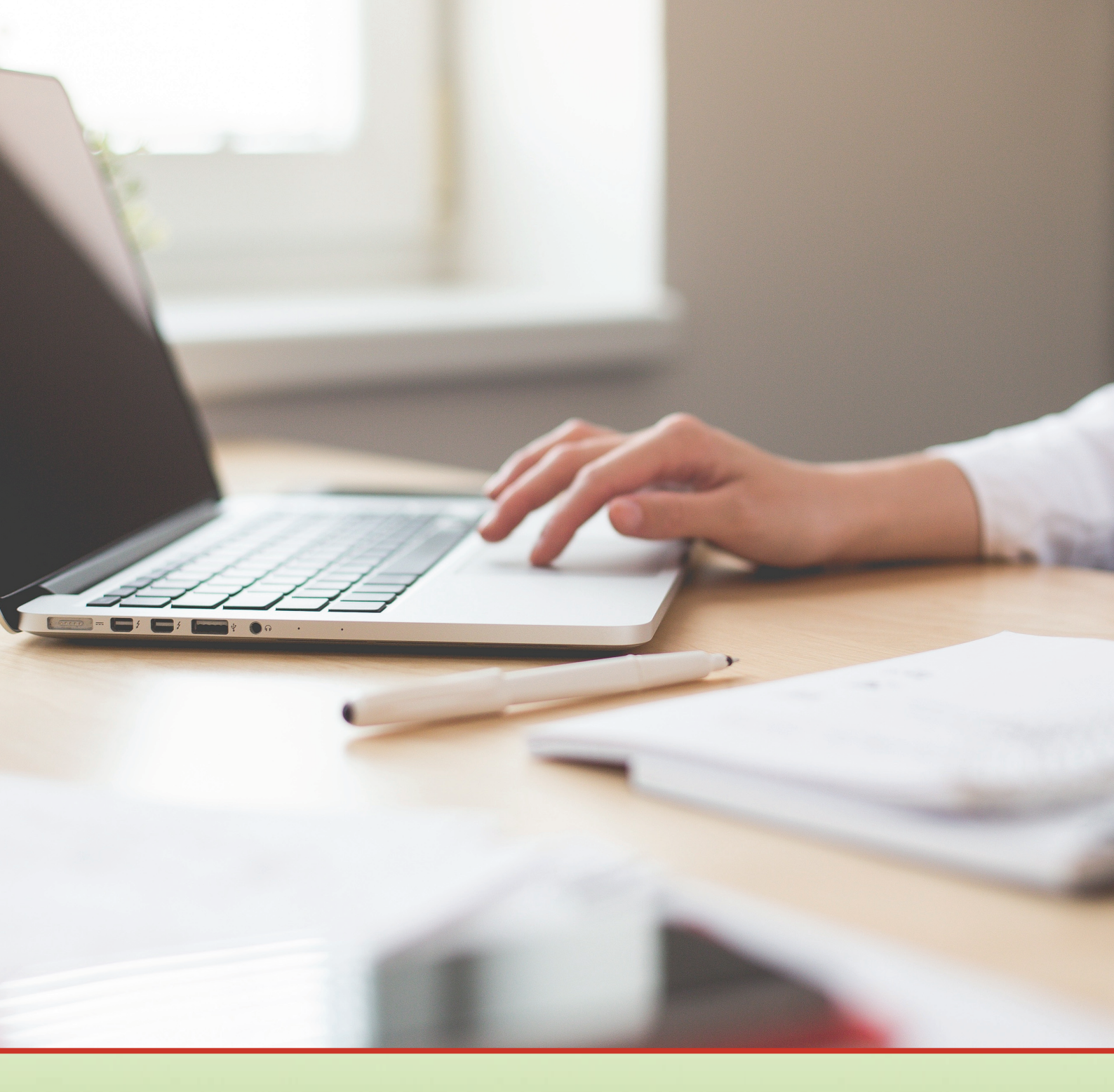

# Általános felhasználási útmutató

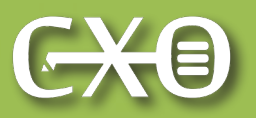

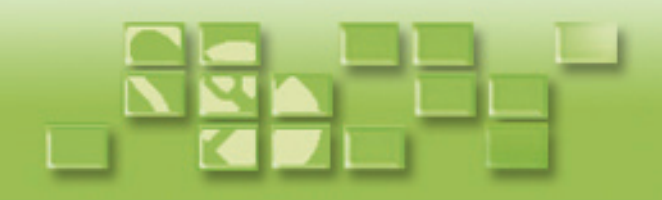

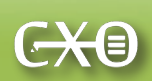

## Általános felhasználási útmutató a ClicXoft programokhoz

#### Tartalom

| Bevezetés                                      | 2  |
|------------------------------------------------|----|
| Kényelmes munkát elősegítő adatmezők           | 2  |
| Kereséssel kitölthető adatmezők                | 2  |
| Dátumok – dátumot tartalmazó adatmezők         | 3  |
| Számok – számokat tartalmazó adatmezők         | 4  |
| Kötelezően kitöltendő adatmezők                | 4  |
| Adatbeviteli tábla                             | 5  |
| Általános adatbeviteli funkciók                | 5  |
| Speciális opciók                               | 7  |
| Adatbeviteli tábla - "OK" és "Mégsem" gombok   | 8  |
| Összetett adatbevitel ablakai                  | 9  |
| Adatok csoportos felvétele                     | 10 |
| Adatkezelési tábla                             | 11 |
| Új adat, megnyitás, törlés funkciók            | 11 |
| Adatok válogatása, szűrése – keresési funkció  | 12 |
| Adatok másolása, exportálása és nyomtatása     | 14 |
| Másolás vágólapra és exportálás                | 14 |
| Adatok és eredmények nyomtatása a programokból | 14 |
| Keresés és szűrés a nyomtatás előkészítéséhez  | 14 |
| Előnézet és funkciói                           | 14 |
| Nyomtatási beállítások                         | 16 |

ClicXoft 2018

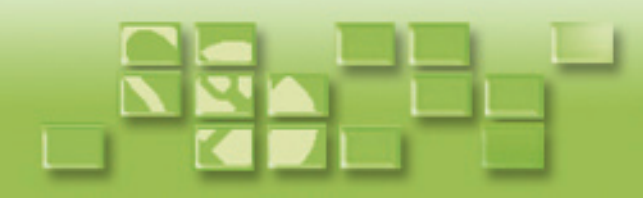

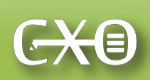

#### **Bevezetés**

Köszönjük, hogy érdeklődik cégünk szoftverei iránt, vagy már használja azokat!

Programjaink lényeges előnyének tartjuk, hogy azok funkcióiban és működésében döntően ugyanolyan kezelőfelületet használnak. Így, amennyiben Ön vagy munkatársai megismerik annak egyszerű használatát, a jelenleg használt ClicXoft szoftver mellett ugyanúgy képesek lesznek más ClicXoft programot kényelmesen használni! Az alábbiakban bemutatjuk azokat az elemeket, amelyek ugyanazok és ugyanúgy használhatók minden ClicXoft.Office, ClicXoft.Admin és ClicXoft.Home program esetében.

### Kényelmes munkát elősegítő adatmezők

A ClicXoft szoftverei esetében rendelkezésre áll három olyan adatfelvételi forma, amely nagymértékben megkönnyíti a programokkal végzett munkát. Ezek a kereséssel kitölthető adatmezők, a dátumok, és a szám formátumú adatmezők.

#### Kereséssel kitölthető adatmezők

Kereséssel kitölthető adatmezőket a mező jobb felső sarkában látható háromszög jelzi. A háromszögre kattintva (vagy az *F9*-es gombot megnyomva) megnyílik egy keresőablak, ahol a mezőbe rögzíteni kívánt adat kikereshető. Az OK gomb megnyomására a keresőablak bezárul és az ott kiválasztott adat az adatmezőbe íródik.

További funkciók ilyen adatmezők esetében:

A mezőbe beírva a keresett adat néhány betűjét vagy számát, ezután megnyomva a TAB gombot, a program megkeresi az első olyan adatot, amelyik a megadott betűkkel vagy számokkal kezdődik, és a találatot behelyezi az adatmezőbe.

mész

Mészáros & Hentes Kft

Az adott adatmezőbe nem rögzíthető karaktersorozatot azzal jelzi a program, hogy pirossá változik a háttérszín és nem lehet kilépni a mezőből. Ennek oka az, hogy a kereséssel kitölthető adatmezőkbe szükségszerűen csak olyan szöveget vagy értéket lehet beírni, ami már máshol létezik az adatbázisban.

| egy |  | ] —  |          | egy |  |  |
|-----|--|------|----------|-----|--|--|
|     |  |      |          |     |  |  |
|     |  | Clic | Xoft 201 | 18  |  |  |
|     |  |      | 2        |     |  |  |

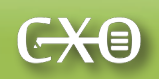

#### Dátumok – dátumot tartalmazó adatmezők

A dátum típusú adatmezők <év>.<hónap>.<nap> formátumban tárolják a dátumot. Adatbevitel során nem kell a dátum jegyeit elválasztó pontokat beírni. A dátum megadásának több módja van:

Amennyiben aktuális napi dátumot kell rögzíteni, akkor a Ctrl-D gombok együttes lenyomásával a program a napi dátumot beírja az adatmezőbe.

Amennyiben olyan dátumról van szó, amely a tárgyhónap valamelyik napja, elég a napot beírni, és a mezőből kilépve a program kiegészíti az aktuális hónap és év adataival (egyszámjegyű nap esetén a 0-t sem kell beírni).

Hasonlóan, amennyiben olyan dátumról van szó, mely a tárgy év valamelyik napja, elég a hónapot és a napot beírni, és a mezőből kilépve a program kiegészíti az aktuális év adatával.

Amennyiben dátumot tároló mezőben állunk, jobb egérgomb hatására megjelenő menüből kiválasztható a szükséges dátum. Itt naptár is hívható a Ctrl+l gombok segítségével.

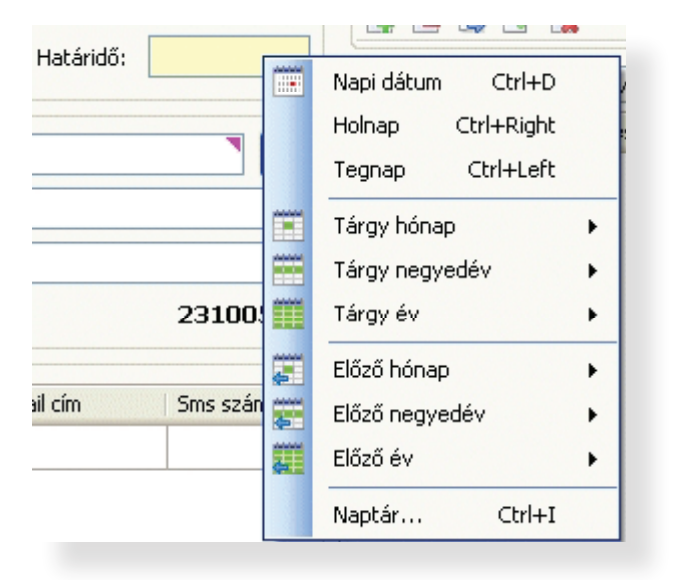

#### Számok – számokat tartalmazó adatmezők

A számjegy típusú adatmezőkben a szám ezres elválasztással (szóköz), és tizedesvesszővel kerül megjelenítésre. Szerkesztési módban az ezres elválasztó nem látható, és a tizedeseket jelző rész sem, ha a szám értéke egész szám.

A számot minden formázás nélkül úgy kell beírni, ahogy azt leírnánk. A mezőből kilépve a program automatikusan átformázza a jól olvasható, elválasztókkal rendelkező formába a beírt számot.

ClicXoft 2018

Δ

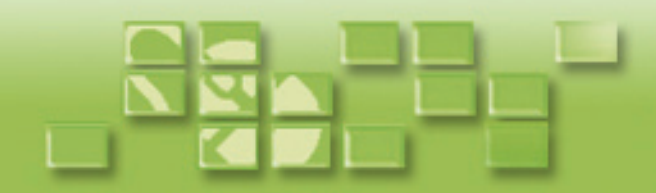

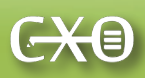

Ha szükséges nagyon nagy, vagy nagyon kicsi szám beírása, itt könnyen téveszthetünk 0-kat. A dátumok rögzítéséhez hasonlóan, a jobb egérgomb segítségével megnyíló menü segítségével a beírt szám több nagyságrenddel megszorozható, vagy osztható, és így kerül rögzítésre. Ez által pontosan és kényelmesen rögzíthetők nagyon kicsi vagy nagyon nagy számok.

| Közös ktsg: 2     | 1.1.2       |              |
|-------------------|-------------|--------------|
|                   | × 10        | Ctrl+D       |
| Aktuális eg       | × 100       | Ctrl+H       |
|                   | × 1.000     | Ctrl+K       |
| Terhelés Típus    | ×1.000.000  | Ctrl+M       |
| 25 200,00 előírás | : 10        | Ctrl+Shift+D |
| 52 871,00 előírás | : 100       | Ctrl+Shift+H |
|                   | : 1.000     | Ctrl+Shift+K |
|                   | : 1.000.000 | Ctrl+Shift+M |

### Kötelezően kitöltendő adatmezők

Ezek olyan adatbeviteli mezők, amelyeket valószínűleg már Ön is ismer weboldalakra történő online regisztrációs folyamatokból. **A kötelezően megadandó adatokat** a weboldalakon általában **× vagy \* jelöli**. Ugyanilyen adatmezők találhatók a ClicXoft programokban is. Megjelenésük a következő:

| Rögzítve:* | 2015.01.21. | Határidő: |  |
|------------|-------------|-----------|--|
|            |             |           |  |

A programokban a következő formában jelennek meg:

| Ø 1 | DEMODRDA - Fizetési módok |                               |                     |          |                    |         |       |         |
|-----|---------------------------|-------------------------------|---------------------|----------|--------------------|---------|-------|---------|
|     |                           |                               |                     |          |                    |         |       | 7       |
|     | Megnevezés*               | Pénzmozgás módja <sup>*</sup> | Kiegyenlítés módja* | Fiz. hi* | Viszonyítási alap* | S. nap* | S. %* | $ A^* $ |
|     | Abutalán netra            | An tolda                      | Kisausel04s sálkiú  | nc       | Discoulet kelte    | 15      | 1.00  |         |

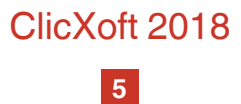

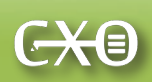

#### Adatbeviteli tábla

#### Általános adatbeviteli funkciók

A ClicXoft.Office programokban a tárolt adatokhoz sokféle információ kapcsolódik az adott program felhasználási céljától függően. **Az információk rögzítése adatbeviteli tábla sorainak kitöltésével, egy lépésben történik.** Az adott sor esetében annak első oszlopánál kezdjük a kitöltést, és így haladunk az utolsó oszlopig. Az adatok lehetnek szövegesek, számok, vagy pipával nyugtázandó elemek egyaránt. **A különböző programokban az adatbeviteli tábla kiegészülhet további, egyértelmű funkciójú adatbeviteli elemekkel, mezőkkel, listákkal és választógombokkal. Az adatbeviteli tábla alapformája a következő:** 

| 🧟 DEMODRDA - Fizetési módok 📃 🗖 🖉 |                                |                        |                          |           |                    |         |                  |    |
|-----------------------------------|--------------------------------|------------------------|--------------------------|-----------|--------------------|---------|------------------|----|
| [                                 |                                |                        |                          |           |                    |         |                  |    |
|                                   |                                |                        |                          |           |                    |         |                  | 6  |
| -                                 | Megnevezés*                    | Pérzmozgás módja*      | Kiegyenlítés módja'      | Fiz. hi.* | Viszonyítási alap* | S. nap* | S. %*            | Α* |
| Þ                                 | Átutalás - extra               | Atutalás               | Kiegyenlítés nélkül      | 30        | Bizonylat kete     | 15      | 1,00             |    |
|                                   | Átutalás - kedvező             | Átutalás               | Kiegyenlítés nélkül      | 15        | Bizonylat kete     | 0       | 0,00             |    |
|                                   | Atutalás - legiövidebb         | Átutalás               | Kiegyenlítés nélkül      | 1         | Teljesités         | 0       | 0,00             |    |
|                                   | Átutalás - normál              | Átutalás               | Kiegyenlítés nélkül      | 8         | Bizonylat kete     | 0       | 0,00             |    |
|                                   | Azonnali átutalás              | Átutalás               | Kiegyenlítés nélkül      | 0         | Bizonylat kelte    | 0       | 0,00             |    |
|                                   | Bankkártya                     | Bankkártya             | Kiegyenlítés nélkül      | 0         | Bizonylat kete     | 0       | 0,00             |    |
|                                   | Csekkes                        | Átutalás               | Kiegyenlítés nélkül      | 8         | Bizonylat kete     | 0       | 0,00             |    |
|                                   | Készpénz                       | Készpénz               | Pénztári kiegyenlítéssel | 0         | Bizonylat kelte    | 0       | 0,00             |    |
|                                   | Utánvét                        | Készpénz               | Kiegyenlítés nélkül      | 2         | Bizonylat kelte    | 0       | 0,00             |    |
| *                                 |                                |                        |                          |           |                    |         |                  |    |
|                                   |                                |                        |                          |           |                    |         |                  |    |
|                                   |                                |                        |                          |           |                    |         |                  |    |
|                                   |                                |                        |                          |           |                    |         |                  |    |
| 🔒 Sot                             | r hozzáadás 🛛 🔒 Sor törlés 🔒 : | 5zerkesztés 🛛 🗋 Jóváha | igyás 🦙 Visszavonás      |           |                    |         |                  |    |
|                                   |                                |                        |                          |           | ✓ <u>0</u> k       |         | < <u>M</u> égsen |    |
|                                   |                                |                        |                          |           | <u> </u>           |         |                  |    |

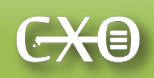

Az adatbeviteli táblákban megtalálható, minden ClicXoft program esetében következetesen ugyanúgy alkalmazott elemek:

Sor hozzáadás: új, teljesen üres, adatokkal nem rendelkező sort ad a listához. Ugyanezt biztosítja a csillag gomb megnyomása a listában. (Billentyűzeten: *Insert* gomb.)

Sor törlés: az adott sor törlését végzi el. (Billentyűzeten: *Ctrl* + *Del* gomb.) Ha az adott sorba rögzített adatot az adott szoftver nem használja, akkor az azonnal törlődik. Ha az adott adat aktuálisan használatban van, ekkor az nem törölhető. Ilyenkor a következő üzenet jelenik meg.

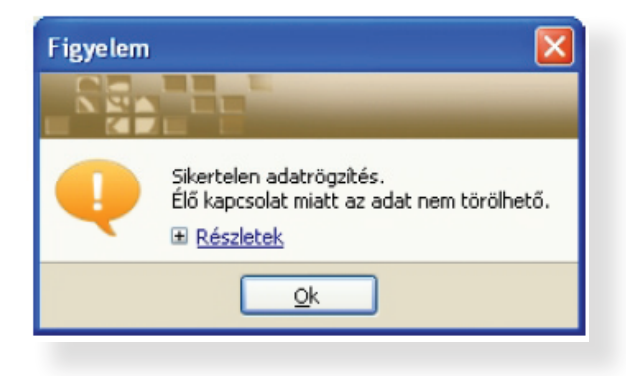

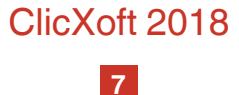

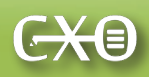

Szerkesztés: amennyiben adatokat tartalmazó sorra állunk, a szerkesztés gomb megnyomásra annak tartalma módosíthatóvá válik. (Billentyűzet: *F2* gomb). Ugyanez megtehető az adott sor valamelyik mezőjébe történő belekattintással is.

Jóváhagyás: miután új adatokat vittünk fel, vagy meglévőket módosítottunk, a gomb megnyomásával ezek rögzítésre kerülnek. Ha átlépünk egy másik sorba, a jóváhagyás automatikusan megtörténik.

Visszavonás: megnyomásnak hatásra az eredeti adatok visszaíródnak, abban az esetben, ha nem nyomtunk korábban a jóváhagyás gombra, vagy nem léptünk át másik sorba. (Billentyűzet: ESC gomb).

A felsorolt szerkesztési lehetőségek az adatokat tartalmazó táblázat bármely pontján állva, az egér jobb oldali gombjával is előhívhatók.

| 🕝 DE  | 🧟 DEMODRDA - Fizetési módok 🛛 🔲 🗔 💹 |                       |                      |         |              |                    |         |          |              |  |  |
|-------|-------------------------------------|-----------------------|----------------------|---------|--------------|--------------------|---------|----------|--------------|--|--|
| [     |                                     |                       |                      |         |              |                    |         |          |              |  |  |
|       |                                     |                       |                      |         |              |                    |         |          | 7            |  |  |
|       | Megnevezés <sup>*</sup>             | Pénzmozgás módja*     | Kiegyenlítés módja*  |         | Fiz. hi.*    | Viszonyítási alap* | S, nap* | S. %     | A*           |  |  |
| ۱.    | Átutalás - extra                    | Átutalás              | Kiegyerlítés nélkül  |         | 30           | Bizonylat kelte    | 15      | 1,00     |              |  |  |
|       | Átutalás - kedvező                  | Átutalás              | Kiegyenlítés nélkül  |         | 15           | Bizonylat kelte    | 0       | 0,00     |              |  |  |
|       | Atutalás - legrövidebb              | Átutalás              | Kiegyenlítés nélkül  |         | 1            | Teljesíté:         | 0       | 0,00     |              |  |  |
|       | Átutalás - normál                   | Átutalás              | Kiegyenlítés nélkül  |         | 8            | Bizonylat kelte    | 0       | 0,00     | $\checkmark$ |  |  |
|       | Azonnali átutalás                   | Átutalás              | Kiegyenlítés nélkül  |         | 0            | Bizonylat kelte    | 0       | 0,00     |              |  |  |
|       | Bankkártya                          | Bankkártya            | Kiegyerlítés néll    | 5or ho  | zzáadás      | Ins                | 0       | 0,00     |              |  |  |
|       | Csekkes                             | Átutalás              | Kiegyerlítés néll 📮  | 5or tă  | rlés         | Ctrl+Del           | 0       | 0,00     |              |  |  |
|       | Készpénz                            | Készpénz              | Pénztári kiegyen     | Szerke  | ac7t         | F2                 | 0       | 0,00     |              |  |  |
|       | Utánvét                             | Készpénz              | Kiegyenlítés néll 式  | 16váh   | -920<br>2010 | 12                 | 0       | 0,00     |              |  |  |
| *     |                                     |                       |                      | Vicean  | uop          | Fee                |         |          |              |  |  |
|       |                                     |                       | 1.36                 | 715520  | *011         |                    |         |          |              |  |  |
|       |                                     |                       |                      | Belső ( | azonosító()  | <) megjelenítése   |         |          |              |  |  |
|       |                                     |                       |                      |         |              |                    |         |          |              |  |  |
| 📮 Sor | hozzáadás 📄 Sor törlés 🌏 S          | 5zerkesztés 🗋 Jóváha; | gyás 🛛 🙀 Visszavonás |         |              |                    |         |          |              |  |  |
|       |                                     |                       |                      |         |              | <b>↓</b> Dk        |         | K Méasen |              |  |  |
|       |                                     |                       |                      |         |              |                    |         |          |              |  |  |

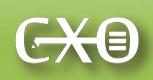

#### Speciális opciók

Amennyiben az adott ClicXoft program felkínál valamilyen speciális adatkezelési vagy adatmegjelenítési lehetőséget, ezek a jobb egérgomb megnyomásával előhívható szerkesztési menüben találhatók meg.

Az itt látható funkciók az adott program általános használatához általában ritkábban kapcsolódnak. Ha szükséges, egy adott funkció rákattintással választható ki, ekkor pipa jelenik meg annak leírása előtt. Amennyiben egy adott funkció alapértelmezetten engedélyezve van, illetve ki vagy bekapcsolható, ez előtt pipa található, amely rákattintással törölhető, így a működés kikapcsolható.

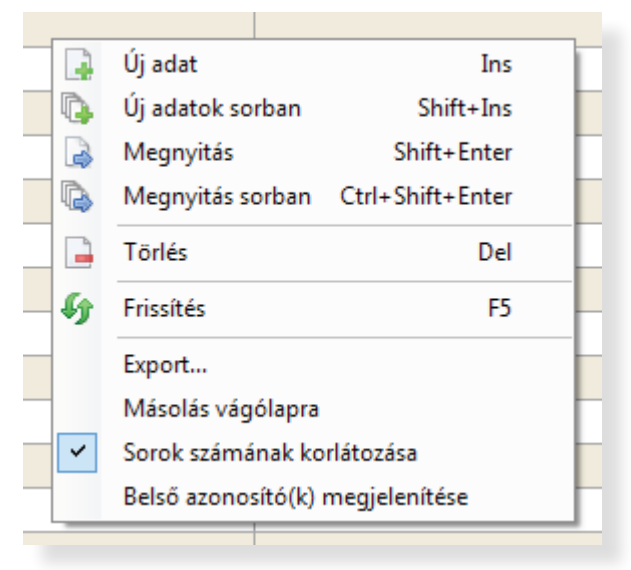

Ebben a menüben további, egyéb funkciók is rendelkezésre állnak, az adott ClicXoft programtól függően. (Pl. másolás vágólapra, exportálás meghatározott típusú fájlba.)

#### Adatbeviteli tábla - "OK" és "Mégsem" gombok

| ✓ <u>O</u> k | K Mégsem |
|--------------|----------|
|--------------|----------|

Az adatbeviteli táblában végzett adatfelvétel / módosítás befejezéséhez, az adatok rögzítéséhez és a táblázat bezárásához az OK gomb használható. Ekkor az adatok az adatbázisba mentődnek.

Amennyiben adathiány, vagy nem megfelelő adatok vannak a táblában, akkor az adatok nem mentődnek. Hibaüzenet nyugtázását követően lehet az adathiányokat pótolni, illetve megfelelő adatokat beírni. A módosítandó adatok helyét a sor elején piros felkiáltójel jelzi. Erre az egérrel ráállva a program kiírja a hiba jellegét (buborékban), hasonlóan más irodai szoftverekhez.

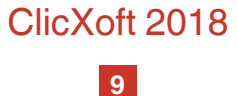

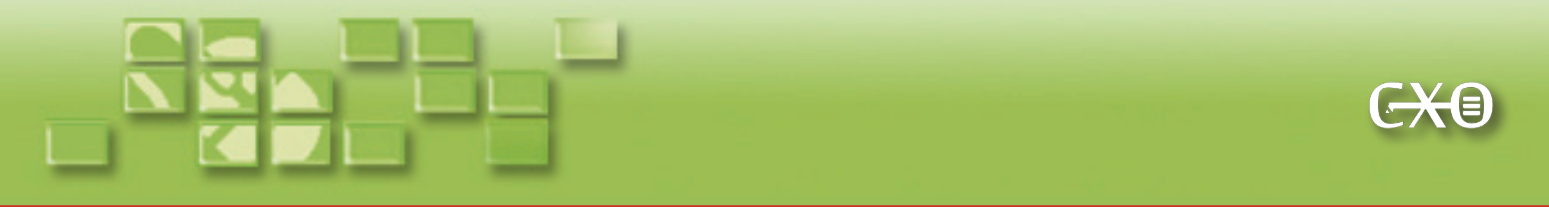

A Mégsem gomb megnyomásra az adatbeviteli tábla bezárható. Ez megtehető akkor, ha csupán az adatok megtekintése volt a cél, és akkor is, ha módosítások történtek a táblában. Utóbbi esetben a program jóváhagyást kér az elvégzett adatfelvétel vagy adatmódosítások figyelmen kívül hagyásához, és ezzel törléséhez.

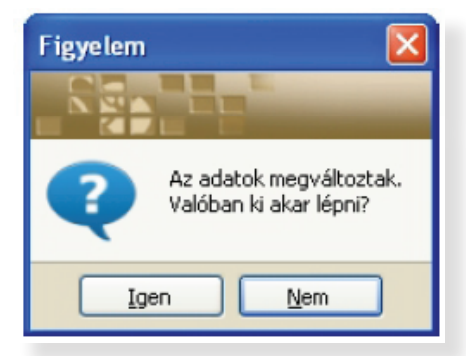

### Összetett adatbevitel ablakai

A különböző funkciójú ClicXoft programok esetében az adatbeviteli tábla kiegészül további, az adott program esetében egyértelmű funkciójú adatbeviteli elemekkel, mezőkkel, legördülő listákkal és gombokkal. Az ilyen ablakokban a kötelezően megadandó elemeket \* jelzi. Az ablakokban található elemek jól ismertek más irodai programokból. Az adatbeviteli tábla ezen ablakok részét képezi.

Az ablakokban az adatok rögzítése az OK gombbal, az ablak bezárása módosítás nélkül a Mégsem gombbal történik, a korábban leírt funkcionalitással. Amennyiben valamilyen adat hiányzik, vagy nem megfelelő, hibaüzenet figyelmeztet ezek pótlására vagy módosítására.

| DEMODRDA - Előkészített számla szerkesztése - Belföldi töb | ob raktárból                            |             |           |             |           |                            | X             |
|------------------------------------------------------------|-----------------------------------------|-------------|-----------|-------------|-----------|----------------------------|---------------|
|                                                            |                                         |             |           |             |           |                            |               |
|                                                            |                                         |             |           |             |           |                            | 1             |
| Szállító Kiegyelítése(ek) Egyéb adatok Számlahivatkozások  | Vevő adatok Azonosító(k)                |             |           |             |           | Számlaszám                 |               |
| Név: Demo cég                                              | Név: Centrál Mosodák Zrt                |             |           |             |           | Számlaórtók                |               |
| Irsz: 1134 Település: Budapest                             | Irsz/Település; 1028 Budapest           |             |           |             | =         | Dedinidor con              | 24 407,00     |
| Utca, hsz.: Széchenyi u. 54.                               | Litra, hsz.; Vihar u. 6.                |             |           |             |           |                            | 10.010.00     |
| Ország: - Régió: <b>Régió</b>                              | Orezán:                                 | Págió:      |           |             | -         | Netto ertek:<br>ÁFA érték: | 19 218,00     |
| Adószám: 13176532-2-42                                     |                                         | Rogion      |           |             |           | Kerekítés:                 | -             |
| Bankszámla: Pilismaróti tart. HUF számla                   | Keresés:                                |             |           |             |           | Deviza:                    | HUF 🗸         |
|                                                            |                                         |             |           |             |           |                            |               |
| Fizetési mód: Csekkes Számla kelte: 2014.02.05. Sz         | zámviteli teljesítés: 2014.02.03> [     | _ Folyamati | os ÁFA    | teljesítés: | 2014.02   | .03. Fizetési hi.          | ; 2014.02.20. |
| Tátelek Maningunás Contolmánundu                           |                                         |             |           |             |           |                            |               |
| Mr Daktár Megnevezés                                       |                                         | TES7OP      | Mennvicéa | Foyséo      | άξα       | Foycégár                   | Bruttó árták  |
| ▶ 1 Tisztítás                                              |                                         | TEACH       | 1,00      | óra         | 27%       | 7 000,00                   | 8 890,00      |
| 2 Alapanyag 1                                              |                                         |             | 3,00      | gr          | 27%       | 600,00                     | 2 286,00      |
| 3 Tisztítószer                                             |                                         |             | 0,30      | lit         | 27%       | 400,00                     | 152,00        |
| 4 A3 termék                                                |                                         |             | 1,00      | db          | 27%       | 598,00                     | 759,00        |
| 5 Kötőelemek                                               |                                         |             | 10,00     | db          | 27%       | 25,00                      | 318,00        |
| 6 Szerelés                                                 |                                         |             | 1,00      | óra         | 27%       | 7 000,00                   | 8 890,00      |
| 7 Helyszin rendezés                                        |                                         |             | 0,20      | óra         | 27%       | 7 000,00                   | 1 778,00      |
| 8 Takarítás                                                |                                         |             | 0,15      | óra         | 27%       | 7 000,00                   | 1 334,00      |
| *                                                          |                                         |             |           |             |           |                            |               |
|                                                            |                                         |             |           |             |           |                            |               |
| 🔒 Sor hozzáadás 🔒 Sor törlés 🍃 Szerkesztés 🍃 Jóváhagyás 🙀  | Visszavonás 🛛 🖣 Oszlop mutatás/elrejtés | •           |           |             |           |                            |               |
| Raktár: 1. raktár 🗸 Árforma: Listaár 🗸                     | Mennyiség: Termék:                      |             |           |             | 🗹 Termé   | ékválasztással új so       | r Új sor      |
| Formátum: Europtik                                         | 1                                       |             |           |             |           |                            |               |
| Nyomtató: Xerox Phaser 3140 and 3155                       | 😳 🚽 🛃 Nyomtatási kép                    | 割 Import    |           | 🔲 Végi      | egesítéss | el 🗹 <u>o</u> k            | × Mégsem      |

10

#### Adatok csoportos felvétele

Vannak olyan adatfelvételek vagy adatkezelési események, amikor meghatározott jellemzőkben egyező adatok nagy tömegén ugyanazt a műveletet kell végrehajtani. Ilyen eset lehet pl. amikor minden lakó folyószámlájához be kell rögzíteni (terhelésként felvenni) az adott havi közös költségét (Társasház program). Ez egy nagyobb lakóközösség esetén akár több ezer darab egyenkénti adatbevitelt jelenthetne, időtartamban pedig órákat, napokat. Amikor szükséges, az ilyen adatfelvételt a csoportos adatrögzítést alkalmazva néhány perc alatt el lehet végezni. A csoportos adatfelvétel együtt jár a szűrés és keresés funkcióval.

A *Frissítés* gomb megnyomásával a program a szűrőfeltételeknek megfelelően legyűjti azokat az adatokat, amelyekre szeretnénk, hogy a csoportos művelet vonatkozzon. A kijelöléssel törlésével egyedileg esetleg tovább lehet szűrni az adatokat.

Az Indít gomb megnyomásával a program végrehajtja a csoportos műveletet. A csoportos művelet biztonságosan történik. Amennyiben valamilyen hiba lépne fel az adatok rögzítése folyamán, az addig elvégzett adatrögzítés is visszavonásra kerül.

| 🥺 Csoportos tétel generálás |            |                        |                                                    |                 |  |  |  |
|-----------------------------|------------|------------------------|----------------------------------------------------|-----------------|--|--|--|
| C                           |            |                        |                                                    |                 |  |  |  |
|                             |            |                        |                                                    |                 |  |  |  |
|                             | ۷          | Folyószámla            | Név                                                | Összeg          |  |  |  |
| ١.                          | <b>V</b>   | C-000001/2015          | Centrál Mosodák Zrt                                | 20 000,00       |  |  |  |
|                             | <b>V</b>   | C-000002/2015          | Alföldi Péterné                                    | 25 500,00       |  |  |  |
|                             | <b>~</b>   | C-000007/2015          | Auto Management - Rent a car                       | 22 000,00       |  |  |  |
|                             |            |                        |                                                    |                 |  |  |  |
| _                           |            |                        |                                                    |                 |  |  |  |
| 🌆 Friss                     | ités       | Kijelölés/Kijelölés tö | lés 🕶                                              |                 |  |  |  |
| Adóév:<br>2015-s            | *<br>adóév | Állom<br>Öllői ű       | ny:<br>157.   Közös költség O Egyedi adat Garázs r | rezsi:          |  |  |  |
|                             |            | Gazdasá                | gi esemény:* Közös költség 💽 Esemény ideje:* 2015. | .02.15. 🖸 Indít |  |  |  |

ClicXoft 2018

11

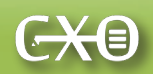

## Adatkezelési tábla

#### Új adat, megnyitás, törlés funkciók

Az adatfelvételi táblában, illetve összetett ablakokban felvitt értékek, jellemzők, illetve csatolmányok alkotnak együttesen egy adatot. Ez az adat vonatkozhat az adott Clicxoft program funkciójától függően ügyre, folyamatra, személyre, tárgyra vagy meghatározott információra.

Az adatkezelési tábla biztosítja ezeknek az adatoknak a keresését, megjelenítését, törlését, valamint új adatok felvitelét. Ez utóbbi esetben az adatbeviteli tábla adott programnak megfelelő változata nyílik meg. Hasonlóan az adatfelvételi táblához, ez a táblázatformátum is megtalálható minden ClicXoft programban, esetlegesen kiegészítve egyéb, az adott programhoz kapcsolódó funkciókkal.

Az adatkezelés során használható, minden ClicXoft program esetében következetesen ugyanúgy alkalmazott elemek:

Új adat: lehetővé teszi új adat felvételét. Ehhez megnyitja az adott ClicXoft program adatfelvételi tábláját, ahol megtalálhatók az előzőekben felsorolt sztenderd, illetve programra jellemző speciális adatfelvételi funkciók. (▼ funkció - új adatok sorban: az adatfelvételt lezáró "OK" gomb megnyomása után újra megnyitja az adatfelvételi táblát újabb adat felvételéhez.)

■ Megnyitás: egy meglévő adatot kiválasztva megnyitja az ahhoz tartozó, adatokkal már rendelkező adatfelvételi táblát. (▼ funkció - megnyitás sorban: a "OK" gomb megnyomása után a program a megnyitja a soron következő rögzített adat adatfelvételi tábláját.)

**Törlés:** a kiválasztott adat (sor) törlődik.

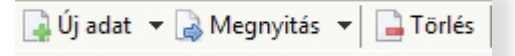

#### Adatok válogatása, szűrése – keresési funkció

Az adatkezelési tábla legfontosabb funkciója a keresés funkció, amely lehetővé teszi, hogy a teljes nagy adatmennyiségből a számunkra szükségeset kereshessük meg. A funkciót két eszköz biztosítja:

 az adott program által biztosított, az adatkezelési ablakban található szűrési feltételek (szűrőmezők),

a *Frissítés* gomb.

ClicXoft 2018

Ahhoz, hogy nagymennyiségű tárolt adat közül meg tudjuk találni a számunkra szükségeset, be kell írnunk a rendelkezésre álló szűrési feltételekhez egy vagy több, szűrési, avagy keresési feltételt, majd a Frissítés gombra kattintva lekérni az adatokat.

Az alábbiakban példaként a Kérdőívek szoftver szűrési lehetőségei láthatók. A Kérdőívek esetében lehet keresni adatokat (megkérdezéseket) egy adott időszakra, kereshető az adott lekérdezés sorszáma, az azonosítóban található betűk vagy számok, helység és telefonszám. Lehetőség van különböző kitöltöttségi állapotú kérdőívekre keresni is. **Minden esetben az éppen használt Clic-Xoft program funkciója határozza meg a rendelkezésre álló keresési / szűrési feltételeket.** 

| 📑 Új adat 🔻 🗟 Megnyitás 💌 📄 Törlés | 🌆 Frissítés 🛛 Utoljára rögzített 🛛 🔚 Mentés text fájlba           | Sorok száma: 1                      |
|------------------------------------|-------------------------------------------------------------------|-------------------------------------|
| Állomány: Notebook10               | ▼ Név kezdődik:  Image: Mind mind mind mind mind mind mind mind m | 🔘 Hibás elérhetőség 🔘 Visszahivandó |
| Időszak:                           | Sorszám: Azonosító tartalmzza: Helység kezdődik:                  | Telefon kezdődik:                   |

Az adott keresési feltételnek megfelelő adatok számát az adott adatbázisban a "Sorok száma" jelzi. Lényeges, hogy amennyiben a találatok száma több mint 100, akkor a program csak az első száz adatot kéri le az adatbázisból, és listázza ki az ablakba. (Ebben az esetben a "Sorok száma" felirat piros színűvé válik.)

ClicXoft 2018

<del>CX</del>@

Amennyiben az adott keresési feltételnek 100-nál több adat felel meg, úgy ezek mindegyikének egyidejű megjelenítését külön engedélyezni kell. Ehhez kattintsunk a leszűrt adatok listájára, és a jobb egérgomb megnyomását követően a menüből kattintsunk a "Sorok számának korlátozása" opcióra. Ez kikapcsolja ezt a korlátozást, azonban az adatok betöltése az adatbázis kezelőből lassulhat, a tárolt adatmennyiséggel párhuzamosan.

| 🥝 DEMODRDA - Számlák (előkészített)    |                             |             |                |     |  |  |  |  |
|----------------------------------------|-----------------------------|-------------|----------------|-----|--|--|--|--|
|                                        |                             |             | (ģ)            | -   |  |  |  |  |
|                                        |                             |             | [              | 7   |  |  |  |  |
| Kiállítva 👻 Vevő                       |                             | Határidő    | Számlaérték    | ^   |  |  |  |  |
| 2014.10.06. Medison and Karl Corps     |                             | 2014.10.06. | 53 086,00      |     |  |  |  |  |
| 2014.08.28. Mobil Kft                  |                             | 2014.08.28. | 63 183,00      |     |  |  |  |  |
| 2014.08.28. Mobil Kft                  |                             | 2014.08.28. | 63 183,00      |     |  |  |  |  |
| 2014.08.22. Kovácsffy Arnold           | Úi adat                     | Ins         | 291 649,00     |     |  |  |  |  |
| 2014.08.21.                            | Úi adatok sorban            | Shift+Ins   | 5 080,00       |     |  |  |  |  |
| 2014.08.18.                            | Megnvitás                   | Shift+Enter |                | III |  |  |  |  |
| 2014.08.18. Építési vállalkozás        |                             |             | 281 051,00     |     |  |  |  |  |
| 2014.08.18. Építési vállalkozás 🧲      | Torles                      | Del         | 281 051,00     |     |  |  |  |  |
| 2014.08.18. Építési vállalkozás 🛷      | Frissítés                   | F5          | 281 051,00     |     |  |  |  |  |
| 2014.08.18. Építési vállalkozás        | Export                      |             | 281 051,00     |     |  |  |  |  |
| 2014.08.18. Építési vállalkozás        | Másolás vágólapra           | 381 051,00  |                |     |  |  |  |  |
| 2014.03.17. Rezsi A és B szerződéssel  | Sorok számának korlátozás   | a           | 2 286,00       |     |  |  |  |  |
| 2014.03.06.                            | Belső azonosító(k) megieler | nîtése      |                |     |  |  |  |  |
| 2014.03.06. Binné & Sohn GmbH & Co. ka |                             | 2017.03.00. | 53 837,84      |     |  |  |  |  |
| 2014.03.04. Szörényi Istvánné          |                             | 2014.03.12. | 8 801,00       |     |  |  |  |  |
| 📮 Új adat 🝷 🍙 Megnyitás 🝷 📑 Törlés 🛛 🗳 | 🕈 Frissítés 🛛 💽 Véglegesíté | s           | Sorok száma: 4 | łO  |  |  |  |  |
| Adóév: Számlat                         | ömb:                        |             |                |     |  |  |  |  |
| 2014-es adóév 💉                        |                             | *           |                |     |  |  |  |  |
| Partnernév:                            | Időszak:                    |             |                |     |  |  |  |  |
| Kezdődik 🖌                             |                             | *           | -              |     |  |  |  |  |

#### Adatok másolása, exportálása és nyomtatása

#### Másolás vágólapra és exportálás

Az adatkezelési táblák esetében lehetőség van a kijelölt adatok másolására illetve fájlba történő mentésére. Az adatokon állva, a jobb egérgomb megnyomására lenyíló menüben lehetőség van az ablakban látható adatmennyiséget vágólapra másolni. Ez beilleszthető bármilyen szöveges fájlba vagy MS Excel táblázatba.

Hasonló funkció az exportálás ekkor az ablakban látható adatmennyiség, szöveg (txt), pontosvesszővel ellátott szöveg (csv), MS Excel táblázat (xlsx), és XML formátumban menthető más programokban történő használathoz.

#### Adatok és eredmények nyomtatása a programokból

A ClicXoft programjai, az adott programtól függően lehetőséget biztosítanak listák, nyomtatványok, kimutatások és diagramok készítésére, és ezek kinyomtatására. A listák nyomtatása az egységesített nyomtatási ablakból történik.

#### Keresés és szűrés a nyomtatás előkészítéséhez

A nyomtatási ablakokban az adott programtól függően lehetnek keresési és szűrési funkciók, amelyek meghatározzák, mi kerüljön kinyomtatásra a kezelt adatmennyiségből. Ezek a keresési és szűrési funkciók a korábban leírt formában működnek.

#### Előnézet és funkciói

A nyomtatás megkezdése előtt lehetőség van előnézet kérésére, hasonlóan más irodai programokhoz. Az előnézet tartalma a keresési / szűrési feltételek módosításával változtatható. A Frissítés gomb megnyomása módosítja az előnézetet az új szűrési feltételek szerint. Az előnézet esetében alkalmazható opciók:

| <b> F</b> rissítés | 🔚 Export | 150% | - | Keresés: | /1 |
|--------------------|----------|------|---|----------|----|
|                    |          |      |   |          |    |

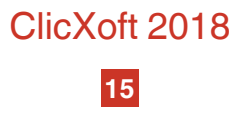

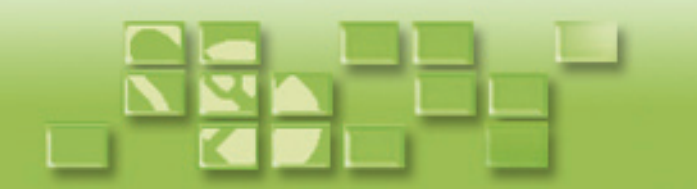

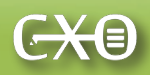

Az előnézet exportálható különböző fájltípusokba (pdf, html, rtf, doc, xls, stb.) az export gomb megnyomásával.

**Az előnézet nagyítható,** lenyíló listából kiválasztható, hogy a listakép nagyításának mértéke.

**Az előnézet áttekinthető laponként** a nyilakkal jelölt navigációs gombokkal.

| 🎸 Frissités 🛛 🔚 Export | 150%                                                                                        | Keresés: |
|------------------------|---------------------------------------------------------------------------------------------|----------|
|                        | Oldalszélesség<br>Teljes oldal<br>400%<br>300%<br>200%<br>150%<br>100%<br>75%<br>50%<br>25% |          |

**Az előnézetben** a *Keresés* mezőben megadott szöveg és az ENTER billentyű hatására **a program megkeresi a listában a keresett szót, és piros színnel bekeretezi.** Ha több találat van, akkor a ENTER gomb ismételt leütésére a következő találat jelenik meg.

| ssítés | Export Tel: | jes oldal 🔻     | Keresés: Pista                                   |                                                                                                    |            |           |
|--------|-------------|-----------------|--------------------------------------------------|----------------------------------------------------------------------------------------------------|------------|-----------|
|        |             |                 | [                                                | Pénztárjelentés                                                                                                    |            |           |
|        |             |                 |                                                  | <u>Szűrö(k)</u><br>Időszak: 2014.01.01 2014.12.31.<br>Pérztár: <b>Forintos pérztár</b><br>Deviza: <b>HUF</b> Árfolyam: <b>1,00</b> |            | Demo cé;  |
|        | Könyvelve   | Bizonylatszám   | Könyvelésiesemény                                | Pariner                                                                                                    | Bevétel    | Kadás     |
|        |             |                 |                                                  | Nyitő egyenleg:                                                                                                    |            | 0,00      |
|        | 2014.10.11  | FT-0001/2014/BE | Nyitás                                           |                                                                                                    | 100 000,00 | -         |
|        | 2014.10.12  | FT-0002/2014/BE | Clicxoft. Apart House prog<br>Pénztári befizetés | jram.                                                                                                    | 239 550,00 | -         |
|        | 2014.10.12  | FT-0003/2014/BE | Számla kiegyenlítás                              |                                                                                                    | 508 000,00 | -         |
|        | 2014.10.12  | FT-0001/2014/KI | D-201400025 (Sorsz.: 4):                         | számla kiegy Nagy Lajos                                                                                                    | -          | 59 000,00 |
|        | 2014.10.13  | FT-0002/2014/KI | lrodaszer<br>Kerekítés                           | Kis Pista                                                                                                    | -          | 5 220,00  |
|        | 2014.10.26  | FT-0003/2014/KI | 2014-0012BB számla kieg                          | gyenlítése (Bl                                                                                                    | -          | 15 000,00 |
|        | 2014.10.26  | FT-0004/2014/KI | Pénztári kifizetés EP-000                        | 001/2014 foly                                                                                                    | -          | 60 000,00 |
|        | 2014.10.26  | FT-0007/2014/KI | Bankköltség<br>Karabítás                         |                                                                                                    | -          | 2 555,00  |

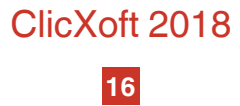

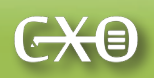

Nyomtatási beállítások

A nyomtatási beállításoknál megadható a nyomtató (fizikai vagy pdf, az adott számítógép telepítésétől függően), használhatók megszokott, más irodai programokból ismert nyomatatási si funkciók (oldalszámok, kijelölése, leválogatás, példányszám). Lehetőség van nyomatási időpont és a nyomtatást kezdeményező felhasználó nevének rögzítésére is. A nyomtatás utáni kilépés funkció hasznos, amennyiben a nyomtatás hosszú időt vesz igénybe: annak befejezése után a nyomtatási ablak automatikusan bezáródik.

| 🞯 Pénztá    | rjelente                                                                                                    | és             |                            |                                   |                      |                                   |      |          |                    |            |                              |                   |           |         |
|-------------|----------------------------------------------------------------------------------------------------|----------------|----------------------------|-----------------------------------|----------------------|-----------------------------------|------|----------|--------------------|------------|------------------------------|-------------------|-----------|---------|
|             |                                                                                                    | E.,            |                            |                                   |                      |                                   |      |          |                    |            |                              |                   |           |         |
| 好 Frissítés | Exp                                                                                                    | oort Te        | jes oldal 🔹                | Keresés:                          |                      | a a 1 .                           | 1    |          |                    |            | Szűrő adatol                 | k                 |           |         |
|             |                                                                                                    |                |                            |                                   |                      |                                   |      |          |                    |            | Adóév:                       | 2014-es adóév     |           | ~       |
|             |                                                                                                    |                |                            |                                   |                      |                                   |      |          |                    |            | Pénztár:*                    | Forintos pénztár  |           | ~       |
|             |                                                                                                    |                |                            |                                   | Pénztá               | árjelentés                        |      |          |                    |            |                              | 🔲 Napi pénztá     | rjelentés |         |
|             |                                                                                                    |                |                            |                                   | Szűrő(k)<br>klőszak: | 2014.01.01 2014.12.3              | 1.   |          | Demo cég           |            | ldőszak:*                    | 2014.01.01.       | · 2014    | .12.31. |
|             |                                                                                                    |                |                            |                                   | Pénztár:<br>Deviza:  | Forintos pénztár<br>HUF Árfolyam: | 1,00 |          |                    |            | Cimletjegyzé                 | k                 |           |         |
|             | -                                                                                                    | Könwelve       | Bizondatszám               | Könvvelésieseménv                 |                      | Bariner                           |      | Bevétel  | Kadás              |            | 20 000 Ft:                   | •                 | 200 Ft:   | ·       |
|             | -                                                                                                    |                |                            |                                   |                      | Nyitó egyenleg:                   |      |          | 0,00               |            | 10 000 Ft                    | -                 | 100 Ft:   | -       |
|             | ;                                                                                                    | 2014.10.11     | FT-0001/2014/BE            | Nyitás                            |                      |                                   | 100  | 00,000   | -                  |            | 5 000 Ft                     | •                 | 50 Ft:    | •       |
|             |                                                                                                    | 2014.10.12     | FT-0002/2014/BE            | Clicxoft .Apart House prog        | gram                 |                                   | 235  | 9 550,00 | -                  |            | 2 000 Ft:                    | •                 | 20 Ft     | •       |
|             |                                                                                                    | 2014.10.12     | FT-0003/2014/BE            | Számla kiegyenlítás               |                      |                                   | 508  | 000,000  | -                  |            | 1 000 Ft                     |                   | 10 Ft     |         |
|             |                                                                                                    | 2014.10.12     | FT-0001/2014/KI            | D-201400025 (Sorsz.: 4)           | számla kiegy         | Nagy Lajos                        |      |          | 59 000,00          |            | 500 Ft                       |                   | 5 Ft      |         |
|             |                                                                                                    | 2014.10.13     | FT-0002/2014/KI            | lrodaszer<br>Kerekítés            |                      | Kis Pista                         |      | -        | 5 220,00           |            | Paraméterek                  |                   |           |         |
|             |                                                                                                    | 2014.10.26     | FT-0003/2014/KI            | 2014-0012BB számla kiej           | gyenlítése (B        | I                                 |      | -        | 15 000,00          |            | Cimletje                     | zyzék nélkül      |           |         |
|             |                                                                                                    | 2014.10.26     | FT-0004/2014/KI            | Pénztári kifizetés EP-000         | 001/2014 foly        | ,                                 |      | -        | 60 000,00          |            | V Tételek                    | sávos kiemelésse  | :I        |         |
|             |                                                                                                    | 2014.10.26     | FT-0007/2014/KI            | Bankköltseg<br>Kerekítés          |                      |                                   |      | -        | 2 555,00           |            |                              |                   |           |         |
|             | ;                                                                                                    | 2014.10.26     | FT-0008/2014/KI            | 2014-0012BB számla kiej           | gyenlítése (B        | I                                 |      | -        | 10 000,00          |            |                              |                   |           |         |
|             |                                                                                                    | 2014.10.26     | FT-0004/2014/BE            | Kamat<br>Karakétán                |                      |                                   | 21   | 330,00   | -                  |            |                              |                   |           |         |
|             | -                                                                                                    |                |                            | Nerekites                         |                      | Összes lorgalom:                  | 868  | 880,00   | 151 775,00         |            |                              |                   |           |         |
|             |                                                                                                    |                |                            |                                   |                      | Záró egyenleg:                    |      | 717 10   | 15,00              |            |                              |                   |           |         |
|             |                                                                                                    |                |                            |                                   |                      |                                   |      |          |                    | =          |                              |                   |           |         |
|             |                                                                                                    |                |                            |                                   |                      |                                   |      |          |                    |            |                              |                   |           |         |
|             |                                                                                                    |                |                            |                                   | pénztáns             |                                   |      |          |                    |            |                              |                   |           |         |
|             |                                                                                                    |                |                            |                                   |                      |                                   |      |          |                    |            |                              |                   |           |         |
|             |                                                                                                    |                |                            |                                   |                      |                                   |      |          |                    |            |                              |                   |           |         |
|             |                                                                                                    |                |                            |                                   |                      |                                   |      |          |                    |            |                              |                   |           |         |
|             |                                                                                                    |                |                            |                                   |                      |                                   |      |          |                    |            |                              |                   |           |         |
|             |                                                                                                    |                |                            |                                   |                      |                                   |      |          |                    |            |                              |                   |           |         |
|             |                                                                                                    |                |                            |                                   |                      |                                   |      |          |                    |            |                              |                   |           |         |
|             |                                                                                                    |                |                            |                                   |                      |                                   |      |          |                    |            | Nyomtató                     | - 0140 J 01EE     |           |         |
|             |                                                                                                    |                |                            |                                   |                      |                                   |      |          |                    |            | Com them                     | 9 3140 anu 3133   |           |         |
|             |                                                                                                    |                |                            |                                   |                      |                                   |      |          |                    |            | Formatum:                    | Penztarjelentes   |           | ×       |
|             |                                                                                                    |                |                            |                                   |                      |                                   |      |          |                    |            | - Nyomtatási t               | artomány          |           |         |
|             |                                                                                                    |                |                            |                                   |                      |                                   |      |          |                    |            | <ul> <li>Osszes o</li> </ul> | Idal              |           |         |
|             |                                                                                                    |                |                            |                                   |                      |                                   |      |          |                    |            | O Oldalak:                   | 1 🔹 -             | 1 💠       |         |
|             |                                                                                                    |                |                            |                                   |                      |                                   |      |          |                    |            | Példányszán                  | nód<br>n: 1 📚     |           |         |
|             | 7                                                                                                    | Készülta Clic> | (oft.ApartHouse (v0.2)rend | szemel. "Copyright © 2014 Clic Xo | t " Dr Dózsa And     | Inds * lid: 17                    |      |          | 1/1 oldal          |            | Példánur                     | k leválogatása    |           |         |
|             | Licenc kód: 24998 * Tulejdonos: Teazt licenar (Térsasház -) 171. Uludi<br>Készült 2015 02. 15. 13.05 * Készülette: Kelemen iméné |                |                            |                                   |                      |                                   |      | Nyomtata | ás időpontjának fe | ltüntetése |                              |                   |           |         |
|             |                                                                                                    |                |                            |                                   |                      |                                   |      |          |                    |            | Felhaszn                     | áló nevének feltü | ntetése   |         |
|             |                                                                                                    |                |                            |                                   |                      |                                   |      |          |                    |            |                              | (                 |           |         |
|             |                                                                                                    |                |                            |                                   |                      |                                   |      |          |                    | Nyomtatás  | után kilépés                 | 🖶 Nyomtatás       | ] [×≞     | égsem   |

A ClicXoft programok általános felhasználási útmutatója véget ért. Köszönjük megtisztelő figyelmét, és sok sikert kívánunk alkalmazásaink használatához!

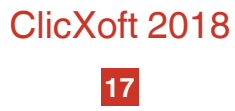